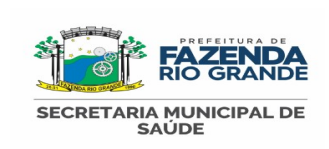

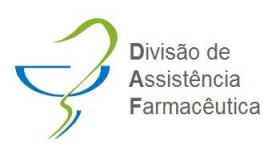

## INVENTÁRIO DISPENSÁRIO

Palavra-chave: Dispensário, inventário, contagem, estoque.

## 1. Objetivo:

Contar o estoque, otimizar a organização, uso correto das validades e acuracidade para boa gestão de estoque dos dispensários.

### 2. Campo de aplicação:

Dispensários UBS.

## 3. Definições:

Permitir identificar divergências entre os registros e o estoque físico e possibilitar disponibilização dos estoques reais no Portal da Transparência, conforme Lei 14654 23 de agosto de 2023.

### 4. Siglas:

UBS: Unidade Básica de Saúde.

## 5. Responsáveis:

Autoridade sanitária, auxiliares de farmácia e estagiários.

### 6. Procedimento:

6.1. A contagem do estoque deve ser feita no mínimo a cada 15 dias, ou, conforme estipulado pela autoridade sanitária, nos horários de menor movimento do dispensário da UBS.

6.2. Elaborar Comunicação Interna para informar a todos da UBS e um comunicado à população sobre o período do inventário.

6.3. Cabe a autoridade sanitária a distribuição dos itens a serem inventariados aos técnicos do dispensário.

6.4. A autoridade sanitária deve imprimir o Relatório de Posição de Estoque Local por Lote (ANEXO I), que fornece a informação da quantidade em estoque de cada item e lote do medicamento.

6.5. Durante a contagem do estoque físico os medicamentos e materiais selecionados para o inventário não devem ser movimentados.

6.7. Com o impresso em mãos, o técnico de farmácia deve proceder a contagem do estoque físico anotando na frente de cada lote a quantidade encontrada e comparar o valor apresentado no relatório.

6.8. Havendo discrepâncias entre o estoque físico e o registrado no sistema informatizado a autoridade sanitária deverá ser comunicada e esta adotará medidas corretivas.

6.9. Se a causa da discrepância entre estoque físico e virtual não for identificada a autoridade sanitária deverá proceder com o ajuste via sistema informatizado (Benjimed®) (ANEXO II)

6.10. O inventário deve ser digitado quando:

6.10.1.Estoque físico for maior que o do sistema: devolver medicamento ao sistema – entrada.

6.10.2.Estoque físico menor do que o sistema: fazer saída do medicamento.

6.10.3. O lote no sistema não é o mesmo do medicamento em estoque. Para estas situações fazer entrada e saída do medicamento corrigindo o lote e validade.

Secretaria Municipal de Saúde

Rua Tenente Sandro Luiz Kampa, 182 , Térreo - Telefone: (41) 3608-7617

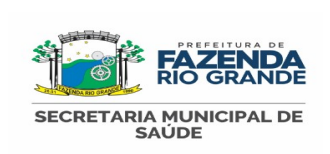

## INVENTÁRIO DISPENSÁRIO

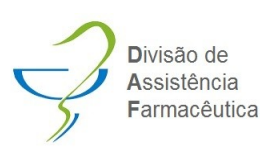

6.11. Após digitado o inventário deve ser salvo.

6.11.1 A ficha na qual foi realizada a contagem e anotados os saldos físicos manualmente deverá ser assinada por todos os envolvidos no inventário, e esta deverá ser arquivada para que, se necessário, seja consultada pelo Ministério Público.

6.12. O estoque não deve ser corrigido através de incorporação de medicamentos devolvidos por pacientes. Sendo esta prática cabível de penalidades.

6.13. O ajuste de estoque no sistema informatizado deve ser realizado no mesmo dia que terminar a contagem, sem protelação, para evitar desconformidades posteriores.

#### 7. Referência:

Brasil. Ministério da Saúde. Secretaria de Ciência, Tecnologia e Insumos Estratégicos. Departamento de Assistência Farmacêutica e Insumos Estratégicos. Assistência farmacêutica na atenção básica: instruções técnicas para sua organização / Ministério da Saúde, Secretaria de Ciência, Tecnologia e Insumos , Estratégicos, Departamento de Assistência Farmacêutica e Insumos Estratégicos. – 2. ed. – Brasília Ministério da Saúde, 2006.

### 8. Anexos:

ANEXO I: Para gerar o relatório, clique no ícone Relatórios / Farmácia / Inventário

| BenjiMed 🏠 🏨 🖧 · 🖺 · 🔂 · C         | ۲۰ <u>۲</u>                           |                                                                                                    |                   |
|------------------------------------|---------------------------------------|----------------------------------------------------------------------------------------------------|-------------------|
| Relatórios / Farmácia / Inventário | Centro de Distribuição ►<br>Consultas |                                                                                                    |                   |
| nventário                          | Farmácia  Hospitalar Usuário          | Ajustes<br>Atendimentos Realizados<br>BMPO<br>Entradas                                                            |                   |
|                                    | Somente psi                           | Estoque Geral Atual<br>Estoque Mínimo<br>Inventário<br>Livro de Psicotrópicos<br>Livro de Psicotrópicos Detalhado | AZENDA RIO GRANDE |
|                                    | Busque aqui o r                       | Por Vencimentos<br>Saídas<br>Saídas do Carrinho<br>Saídas Totais<br>Transparência                                 | •<br>•            |
|                                    |                                       |                                                                                                    | Gerar relatório   |
|                                    |                                       |                                                                                                    |                   |

Secretaria Municipal de Saúde

Rua Tenente Sandro Luiz Kampa, 182, Térreo - Telefone: (41) 3608-7617

Iguaçu - CEP 83833-090 - Fazenda Rio Grande - Paraná

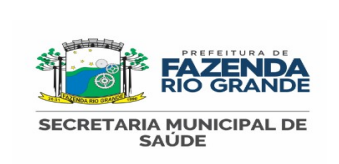

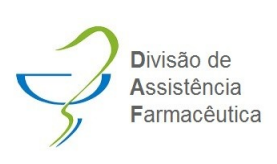

# INVENTÁRIO DISPENSÁRIO

| ventário                                                                                                    |                                                                                                    |                                     |                                                             |                        |                 |
|----------------------------------------------------------------------------------------------------|----------------------------------------------------------------------------------------------------|-------------------------------------|-------------------------------------------------------------|------------------------|-----------------|
|                                                                                                    |                                                                                                    |                                     |                                                             |                        |                 |
|                                                                                                    |                                                                                                    |                                     | Unidades:                                                   | UNIDADE DE SAUDE CANAA |                 |
|                                                                                                    |                                                                                                    |                                     | Somente psicotrópico?*                                      | 🔾 Sim 🖲 Não            |                 |
|                                                                                                    |                                                                                                    |                                     | Tipo:                                                       | Todos<br>Todos         | ~               |
|                                                                                                    |                                                                                                    |                                     | Busque aqui o medicamento/ir                                | ns Medicação<br>Insumo |                 |
|                                                                                                    |                                                                                                    |                                     | Tipo:                                                       | Excel                  |                 |
|                                                                                                    |                                                                                                    |                                     |                                                             |                        | Gerar relatório |
|                                                                                                    |                                                                                                    |                                     |                                                             |                        |                 |
| (O II: Para corre<br>::<br>Passo1: clica                                                                                                    | eção de estoque, e<br>r no ícone Farmácia                                                                                                    | em caso de d<br>a / Estoque.        | ivergência de s                                             | sistema e físico,      | proceder da se  |
| (O II: Para corre<br>1:<br>Passo1: clical<br>BeniiMed (3) #4                                                                                                    | eção de estoque, e<br>r no ícone Farmácia<br>&- )a- യ- o-                                                                                                    | em caso de d<br>a / Estoque.<br>B - | ivergência de s                                             | sistema e físico,      | proceder da se  |
| (O II: Para corre<br>):<br>Passo1: clica<br>BenjiMed () 11<br>Famidia ( Estoque                                                                                                    | eção de estoque, e<br>r no ícone Farmácia                                                                                                    | em caso de d<br>a / Estoque.<br>⊉ - | ivergência de s                                             | sistema e físico,      | proceder da se  |
| (O II: Para corre<br>:<br>Passo1: clica<br>BenjiMed () 11<br>Farmácia ( Estoque<br>Farmácia ( Estoque                                                                                                    | eção de estoque, e<br>r no ícone Farmácia<br>Estoque<br>Saídas<br>Estoque mínimo geral<br>Estoque mínimo por Unidade                                                                                                    | em caso de d<br>a / Estoque.<br>⊉∙  | ivergência de s                                             | sistema e físico,      | proceder da se  |
| (O II: Para corre<br>:<br>Passo1: clica<br>BenjiMed () 11<br>Farmácia / Estoque<br>Farmácia E-MULTI -                                                                                                    | eção de estoque, e<br>r no ícone Farmácia<br>estoque minimo geral<br>Estoque minimo geral<br>Estoque minimo por Unidade<br>Vencimentos<br>Salda Manual<br>Salda Manual<br>Salda Manual                                                                                                    | em caso de d<br>a / Estoque.        | ivergência de s                                             | sistema e físico,      | proceder da se  |
| (O II: Para corre<br>Passo1: clical<br>BenjiMed (2) JL<br>Farmácia E-MULTI -<br>Busque agu o medicamentofesumo                                                                                                    | eção de estoque, e<br>r no ícone Farmácia<br>estoque minimo per al<br>Estoque minimo per al<br>Estoque minimo per al<br>Estoque minimo per al<br>Estoque minimo per al<br>Estoque minimo per al<br>Estoque minimo per al<br>Estoque minimo per al<br>Estoque minimo per al<br>Estoque minimo per al<br>Estoque minimo per al<br>Estoque minimo per al<br>Estoque minimo per al<br>Estoque minimo per al<br>Estoque de Prescrição<br>Saída de Prescrição<br>Saída de Prescrição<br>Saída de Ocarimho                                                                                                    | em caso de d<br>a / Estoque.        | v Todos fabricantes                                         | sistema e físico,      | proceder da se  |
| CO II: Para corre<br>Passo1: clical<br>BenjiMed C II:<br>Farmácia / Estoque<br>Farmácia E-MULTI -<br>Busque agu o medicamento/insumo<br>Nenhum registro encontrado.                                                                                                   | eção de estoque, e<br>r no ícone Farmácia<br>r no ícone Farmácia<br>salas<br>Estoque minimo geral<br>Estoque minimo geral<br>Estoque minimo por Unidade<br>Venimentos<br>Salad Manual<br>Salada de Prescrição Famácia Municipal<br>Salada de Prescrição<br>Salada denrescrição<br>Salada denrescrição<br>Salada denrescrição<br>Salada de rescrição<br>Salada de rescrição<br>Salada d  | em caso de d<br>a / Estoque.        | v Todos fabricantes v                                       | sistema e físico,      | proceder da seg |
| KO II: Para corre         I:         Passo1: clical         BenjiMed ()         Farmácia / Estoque         Farmácia / Estoque         Farmácia E-MULTI ~         Burque aqué o medicamento/insurro         Nenhum registro encontrado.                                | eção de estoque, e<br>r no ícone Farmácia<br>r no ícone Farmácia<br>estoque mínimo geral<br>Estoque mínimo geral<br>Estoque mínimo geral<br>Estoque mínimo geral<br>Estoque mínimo geral<br>Saída de Prescrição<br>Saída de Prescrição<br>Saída de Prescrição<br>Saída de Prescrição<br>Saída de Prescrição<br>Saída de Carrinho<br>Prescrições<br>Carrinhos                                                                                                    | em caso de d<br>a / Estoque.        | v Todos fabricantes                                         | sistema e físico,      | proceder da seg |
| KO II: Para corre         Passo1: clical         Passo1: clical         BenjiMed () JL         Farmácia / Estoque         Farmácia / Estoque         Farmácia / Estoque         Nenhum registro encontrado.                                                           | eção de estoque, e<br>r no ícone Farmácia<br>sidas<br>Estoque minimo geral<br>Estoque minimo por Unidade<br>Vencimentos<br>Saída de Prescrição Farmácia Municipal<br>Saída de Prescrição Farmácia Municipal<br>Saída de Carrinho<br>Fransferência para Carrinho<br>Prescrições<br>Carrinhos                                                                                                    | em caso de d<br>a / Estoque.        | v Todos fabricantes                                         | sistema e físico,      | proceder da seg |
| KO II: Para correction         Passo1: clical         Passo1: clical         BenjiMed () II: Paraácia         Farmácia / Estoque         Farmácia / Estoque         Farmácia / Estoque         Nenhum registro encontrado.         BenjiMed ) contatogbenjimed com br | eção de estoque, e<br>r no ícone Farmácia<br>econe Farmácia<br>econemis<br>Saida de rescrição<br>Saida de Prescrição<br>Saida de Prescrição<br>Sa | em caso de d<br>a / Estoque.        | Todos fabricantes          7   FC - FARMACIA CENTRAL DE FAJ | Sistema e físico,      | proceder da seg |

Secretaria Municipal de Saúde

Rua Tenente Sandro Luiz Kampa, 182 , Térreo - Telefone: (41) 3608-7617

Iguaçu - CEP 83833-090 - Fazenda Rio Grande - Paraná

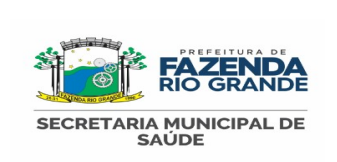

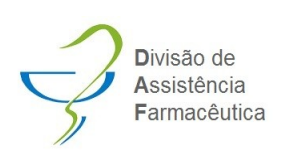

# INVENTÁRIO DISPENSÁRIO

| <ul> <li>Passo 2: Pesquisar o item a ser corrigido, clicar em buscar.</li> </ul>                                                                                                    |                                       |                                                                                                    |
|----------------------------------------------------------------------------------------------------|---------------------------------------|----------------------------------------------------------------------------------------------------|
|                                                                                                    |                                       |                                                                                                    |
|                                                                                                    |                                       |                                                                                                    |
| BenjiMed 🕰 此 🔏 B・ Ø・ Q・ 团・                                                                                                    |                                       | US CAN -                                                                                                  |
| Farmàcia / Estoque                                                                                                    |                                       |                                                                                                    |
| Farmácia una se supravus                                                                                                    |                                       |                                                                                                    |
|                                                                                                    |                                       |                                                                                                    |
| Busque aqui o medicamento/insumo   Todas categorías   Todas fabricantes  Buscar                                                                                                    | Saida Ma                              | anual Saida de Prescrição <mark>Entrada</mark>                                                            |
| Digite mais 3 caracteres                                                                                                    | Quantidade                            |                                                                                                    |
| ABAIXADOR DE LINGUA C/100                                                                                                    | 4                                     | Ver estoque                                                                                               |
| ACICLOVIR 200 MG COMPRIMIDO                                                                                                    | 514                                   | Ver estoque                                                                                               |
| ACIDO ACETILSALICÍLICO 100 MG                                                                                                    | 1.220                                 | Ver estoque                                                                                               |
| ACIDO FÓLICO 5 MG                                                                                                    | 920                                   | Ver estoque                                                                                               |
| ACIDO GEL 2 ML 35% OU 37% PCT C/3                                                                                                    | 1                                     | Ver estoque                                                                                               |
| AGUA DESTILADA 10 ML                                                                                                    | 108                                   | Ver estoque                                                                                               |
| AGUA DESTILADA PARA AUTOCLAVE 5 L                                                                                                    | 2                                     | Ver estoque                                                                                               |
| AGULHA 13 X 0,45 SEM DISPOSITIVO                                                                                                    | 300                                   | Ver estoque                                                                                               |
| AGULHA 20 X 0,55 SEM DISPOSITIVO                                                                                                    | 409                                   | Ver estoque                                                                                               |
| AGULHA 25 X 0,6 SEM DISPOSITIVO                                                                                                    | 300                                   | Ver estoque                                                                                               |
| <ul> <li>Passo 3: Em seguida, clique em "Ver estoque".</li> <li>BenjiMed</li></ul>                                                                                                    |                                       | US CAN + Los                                                                                              |
| Passo 3: Em seguida, clique em "Ver estoque".  Benji <sup>1</sup> /led      ▲ ▲ ▲ ▲ ▲ ▲ ▲ ▲ ▲ ▲ ▲ ▲ ▲ ▲ ▲ ▲ ▲                                                                                                    |                                       | US CAN+ 🕻 Loa                                                                                             |
| Passo 3: Em seguida, clique em "Ver estoque".      Benji Med      De      De      | Saida M                               | US CAN • 💽 Lea<br>anual Salda de Prescrição Entrada                                                       |
| Passo 3: Em seguida, clique em "Ver estoque".      Benji Ver estoque      Parmácia Estoque  Farmácia UNIDADE DE SAUDE CANAA-       PRACETAMOL 200 MOML FRASCO 15 ML                                                                                                    | Saida M<br>Quantidade                 | US CAN • Loa<br>anual Saida de Prescrição Entrada                                                         |
| Passo 3: Em seguida, clique em "Ver estoque".      Benji Med      A B B B C C C C C C C C C C C C C C                                                                                                    | Siida M<br>Quantidade<br>38           | US CAN • Loa<br>anual Saida de Prescrição Entrada                                                         |
| Passo 3: Em seguida, clique em "Ver estoque".      Benji Med      A      A      A      A      A      A      Farmácia UNIDADE DE SAUDE CANAA-  PARACETAMOL 200 MG/ML FRASCO 15 ML  PARACETAMOL 200 MG/ML FRASCO 15 ML  PARACETAMOL 200 MG/ML FRASCO 15 ML                                                                                                    | Saida M<br>Quantidade<br>38           | US CAN • Loa<br>anual Salda de Prescrição Entrada                                                         |
| Passo 3: Em seguida, clique em "Ver estoque".      Complete Complete C | Saida M<br>Quantidade<br>38           | US CAN + C Los<br>anual Salda de Prescrição Entrada                                                       |
| Passo 3: Em seguida, clique em "Ver estoque".      Control Control Controc Control Control Control Control Control Controc Control Contro | Saida M<br>Quantidade<br>38           | US CAN + Loa<br>antaal Salda de Prescrição Entrada                                                        |
| Passo 3: Em seguida, clique em "Ver estoque".   Emiliée   Farnácia   UNIDADE DE SAUDE CANAA-   PARACETAMOL 200 MGML FRASCO 15 ML   Value   PARACETAMOL 200 MGML FRASCO 15 ML   Value                                                                                                    | Saida M<br>Quantidade<br>38           | US CAN • Loa<br>anual Saida de Presorção Enfrada<br>Ver estope                                            |
| Passo 3: Em seguida, clique em "Ver estoque".   EmpiNed Image: Image: Imag                      | Saida M<br>Quantidade<br>38           | US CAN • Lea<br>annaal Saida de Prescrição Entrada<br>Ver estoper                                         |
| • Passo 3: Em seguida, clique em "Ver estoque".   Emile C   Farnácia UNDADE DE SAUDE CANAA*   PARACETANOL 200 MGML FRASCO 15 ML   FARACETANOL 200 MGML FRASCO 15 ML                                                                                                    | Solda M<br>Quantidade<br>38           | US CAN • Los<br>anual Salda de Prescrição Entrada                                                         |
| • Passo 3: Em seguida, clique em "Ver estoque".   Emiliée Co De Co De Co              | Saida M<br>Quantidade<br>38           | US CAN • Los<br>anual Salda de Prescrição Entrada<br>Wer estoque                                          |
| Passo 3: Em seguida, clique em "Ver estoque".                                                                                                    | Sida M<br>Quantidade<br>38            | US CAN + Los<br>anual Salda de Prescrição Enfrada<br>Ver estopar                                          |
| • Passo 3: Em seguida, clique em "Ver estoque".                                                                                                    | Baida M<br>Quantidade<br>38           | US CAN • 💽 Los<br>anual Saida de Prescrição Entrada                                                       |
| • Passo 3: Em seguida, clique em "Ver estoque".                                                                                                    | Saida M<br>Cuantidade<br>38           | US CAN • 🔺 Los<br>anual Saida de Prescrição Entrada                                                       |
| Passo 3: Em seguida, clique em "Ver estoque".      Passo 3: Em seguida, clique em "Ver estoque".      Passo 4: Estope      Parace: Autor 2: Estope      Parace: Autor 2: Estope      Autor 2: Estope      Autor 2: Est | Saida M<br>Cuantidade<br>38           | US CAN • 🔺 Los<br>anual Saida de Prescição Entrada                                                        |
|                                                                                                    | Saida M<br>Quantidade<br>38           | US CAN • Los<br>anual Saida de Prescrição Entrada                                                         |
| Passo 3: Em seguida, clique em "Ver estoque".                                                                                                    | Saida M<br>Quantidade<br>38           | US CAN • • • • • • • • • • • • • • • • • • •                                                              |
| <ul> <li>Passo 3: Em seguida, clique em "Ver estoque".</li> </ul>                                                                                                    | Guantidade<br>33<br>de "Baixa" ou "Er | US CAN • • • • • • • • • • • • • • • • • • •                                                              |
| <ul> <li>Passo 3: Em seguida, clique em "Ver estoque".</li> </ul>                                                                                                    | Guantidade<br>33<br>de "Baixa" ou "Er | us can • • • • • • • • • • • • • • • • • • •                                                              |
| <ul> <li>Passo 3: Em seguida, clique em "Ver estoque".</li> </ul>                                                                                                    | Guantidade<br>33<br>de "Baixa" ou "Er | US CANY (Loo<br>anaal Saida de Prescrição Entrada<br>Werestoper                                           |
| <ul> <li>Passo 3: Em seguida, clique em "Ver estoque".</li> </ul> Passo 4: No canto superior direito você encontrará as opções o opção desejada. m caso de sobra de medicamentos ou insumo, clicar em entrada, em ca                                                                                                    | Guantidade<br>33<br>de "Baixa" ou "Er | us can e Constant<br>anat saida de Prescrição Extrada<br>Verectores<br>atrada", clique n<br>ar em baixa). |

68

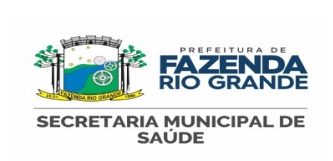

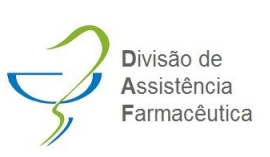

# INVENTÁRIO DISPENSÁRIO

| Ċ.           | BenjiMed 🕥 🏨 🖧 ·                                                                                                    | ଌୄୖ୳<br>₽· ₽· Q· ⊠·                                                                                                 |                                                                                                 |                                                           |                                |                                                                 | US CAN                             | Loana 🛓         |
|--------------|----------------------------------------------------------------------------------------------------|----------------------------------------------------------------------------------------------------|-------------------------------------------------------------------------------------------------|-----------------------------------------------------------|--------------------------------|-----------------------------------------------------------------|------------------------------------|-----------------|
|              | Farmacia / Estoque                                                                                                    |                                                                                                    |                                                                                                 |                                                           |                                |                                                                 |                                    | ₽ I             |
|              |                                                                                                    |                                                                                                    |                                                                                                 |                                                           |                                | ♦ voltar Saida Manual                                           | I Saida de Prescrição Bab          | a Entrada       |
|              | Estoque: 38                                                                                                    | 200 MG/ME FRASCO 15 ME                                                                                              |                                                                                                 |                                                           |                                |                                                                 |                                    |                 |
|              | Data Inicial: Data Final:                                                                                                    | Todos 🗸 Todas fi                                                                                                    | ormas de aquisição 🗸 Buscar                                                                     |                                                           |                                |                                                                 |                                    |                 |
|              |                                                                                                    |                                                                                                    |                                                                                                 |                                                           |                                |                                                                 |                                    |                 |
|              | 3R4521                                                                                                    | 31/08/2026                                                                                                    | 19                                                                                              | 0,0001                                                    | N - Nenhuma                    | Adicionado em<br>04/10/2024 10:23<br>pre JANE DE MATTOS DE LIMA | Açao                               | Editar          |
|              | 3U2908                                                                                                    | 28/10/2026                                                                                                    | 10                                                                                              | 1,1600                                                    | N - Nenhuma                    | 16/10/2024 09:27<br>por JANE DE MATTOS DE LIMA                  | ≓ Remanejar 🛛 🛙                    | Editar          |
|              | 3U2908                                                                                                    | 31/10/2026                                                                                                    | 9                                                                                               | 0,0001                                                    | N - Nenhuma                    | 04/10/2024 09:01<br>por JANE DE MATTOS DE LIMA                  | ≓ Remanejar 🛛                      | Editar          |
| C            | aso deseje realiza<br>elecionar o lote que                                                                                               | nr a <b>baixa de um i</b><br>e deseja realizar a b                                                                  | i <b>tem</b> , proceda d<br>paixa.                                                              | la seguinte                                               | e forma: ao                    | clicar em ba                                                    | lixar, você (                      | deverá          |
|              | Baixa                                                                                                    |                                                                                                    |                                                                                                 |                                                           |                                |                                                                 |                                    | ×               |
|              | CLONAZEPA<br>Justificativa:*<br>Ajuste de Estoque<br>Item:*<br>2407575 - Quantidade: 1.0<br>2407575 - Quantidade<br>2410960 - Quantidade | M 2,5 MG/ML F<br>00 - Validade: 30/07/2026 - Preç<br>e: 1.00 - Validade: 30/07/202<br>e: 150.00 - Validade: 31/08/2 | RASCO 20 N<br>o Un.: 2,03 - Forma Aquisiq<br>26 - Preço Un.: 2,03 - F<br>2026 - Preço Un.: 2,03 | AL<br>ção: Consórcio<br>orma Aquisição<br>- Forma Aquisiç | o: Consórcio<br>ção: Consórcio | Quantidade<br>151<br>Quantida                                   | vatual:                            |                 |
| N<br>ca<br>A | o campo justificati<br>ampo observação i<br>o final, clique em s                                                                         | va, selecione a ope<br>dentifique como "In<br>alvar dados.                                                          | ção "Ajuste de l<br>ventário", assim                                                            | Estoque".<br>facilitará e                                 | Informe a q<br>em caso de l    | uantidade a s<br>rastreio do pr                                 | Salvar da<br>ser baixada<br>oduto. | idos<br>a, e no |
| ca<br>A      | ampo observação i<br>o final, clique em s                                                                                                | dentifique como "In<br>alvar dados.                                                                                 | ventário", assim                                                                                | facilitará e                                              | em caso de l                   | rastreio do pr                                                  | oduto.                             |                 |

Secretaria Municipal de Saúde

Rua Tenente Sandro Luiz Kampa, 182 , Térreo - Telefone: (41) 3608-7617

|                                                | POP 19:                | Divisão de                  |
|------------------------------------------------|------------------------|-----------------------------|
| RIO GRANDE<br>SECRETARIA MUNICIPAL DE<br>SAÚDE | INVENTÁRIO DISPENSÁRIO | Assistencia<br>Farmacêutica |

| Caso deseje realizar<br>deverá selecionar a c  | a <b>entrada de</b><br>opção "Entrada | <b>um item</b> , realize os passos<br>', o sistema abrirá a seguinte | 1,2 e 3,<br>tela:    | , citados à cima, e no passo 4 você                                     |
|------------------------------------------------|---------------------------------------|----------------------------------------------------------------------|----------------------|-------------------------------------------------------------------------|
|                                                |                                       |                                                                      |                      |                                                                         |
| Entrada                                        |                                       |                                                                      |                      | ×                                                                       |
| ATENÇÃO Após o cadas                           | tro, não será possíve                 | alterar a quantidade.                                                |                      | Î .                                                                     |
| CLONAZEPAM 2,5 MG/ML FR                        | ASCO 20 ML                            |                                                                      |                      | x v                                                                     |
| Lote:*                                         |                                       |                                                                      | Validade:*           |                                                                         |
| Quantidade:*                                   |                                       | Preço                                                                | o unitário:*         |                                                                         |
| Forma de aquisição:*                           | N - Nenhuma                           | * Fo                                                                 | ornecedor:           | - não informar -                                                        |
| Nota Fiscal:                                   |                                       |                                                                      | Serial:              |                                                                         |
| Observação:                                    |                                       |                                                                      |                      |                                                                         |
|                                                |                                       |                                                                      |                      | Salvar dados                                                            |
| Digite o lote a ser in<br>pela farmacêutica da | cluído, a valida<br>a DAP). Na fo     | ade e a quantidade. Para o v<br>ma de aquisicão deixar ser           | valor, so<br>npre "N | eguir tabela padrão (disponibilizada<br>I-nenhuma", no campo observacão |
| nformar "Inventário r                          | nensal", em seg                       | guida clicar em salvar dados.                                        |                      | <i>,</i> , , , , , , , , , , , , , , , , , ,                            |
|                                                |                                       |                                                                      |                      |                                                                         |
|                                                |                                       |                                                                      |                      |                                                                         |
|                                                |                                       |                                                                      |                      |                                                                         |
|                                                |                                       |                                                                      |                      |                                                                         |
|                                                |                                       |                                                                      |                      |                                                                         |
| Elaborado por: Loa                             | ina Patrícia da                       | Revisado Por: Rubiane Wo                                             | zniack               | Revisar em:                                                             |
| Silva – CRF/P                                  | R 20174                               | CRF/PR 11428                                                         |                      | 1 ano                                                                   |
| 2025                                           |                                       | 2025                                                                 |                      | 2026                                                                    |

70

Rua Tenente Sandro Luiz Kampa, 182 , Térreo - Telefone: (41) 3608-7617

Iguaçu - CEP 83833-090 - Fazenda Rio Grande - Paraná